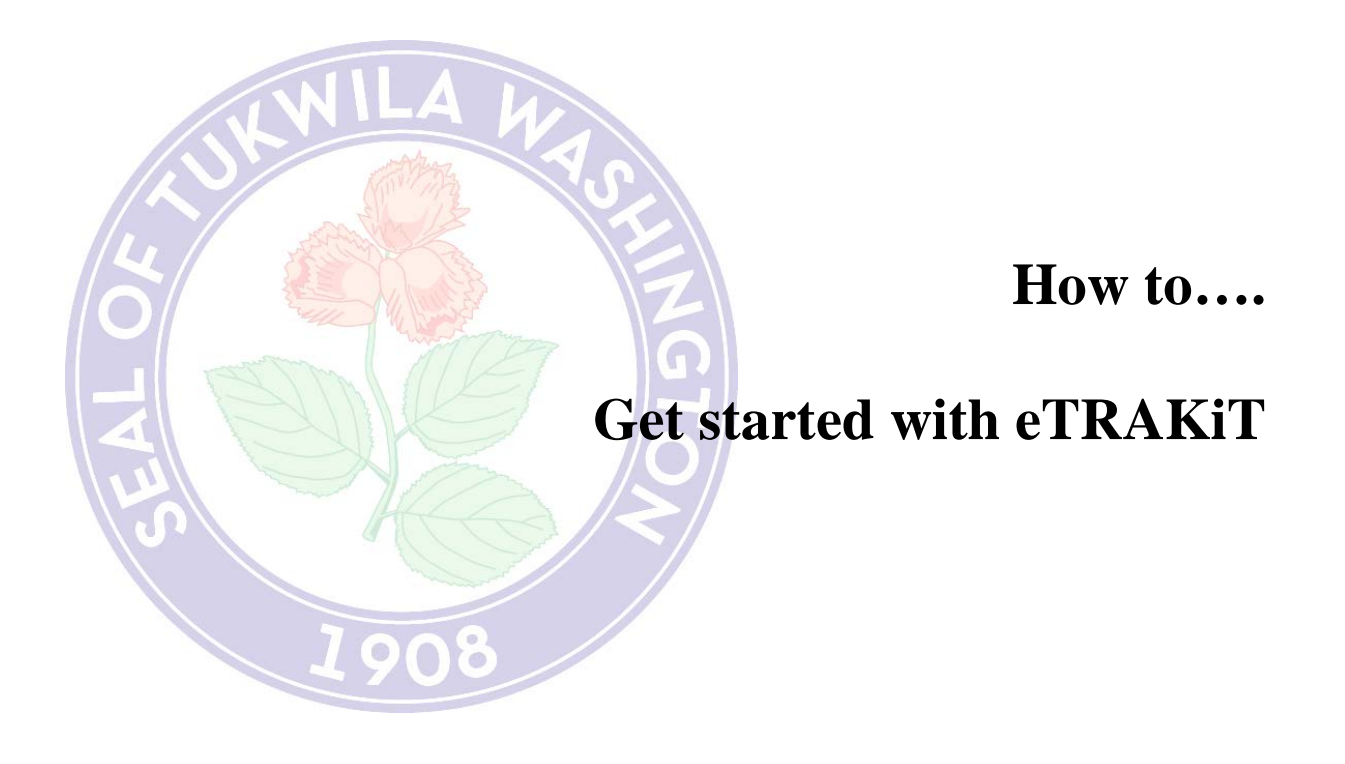

## **Getting Started...**

There are 2 ways to get to the new inspection scheduling website:

- From the web address bar type the following: <u>https://permitting.tukwilawa.gov</u>
- Go to the Permit Center webpage on <u>www.tukwilawa.gov</u> and click on the eTRAKiT link

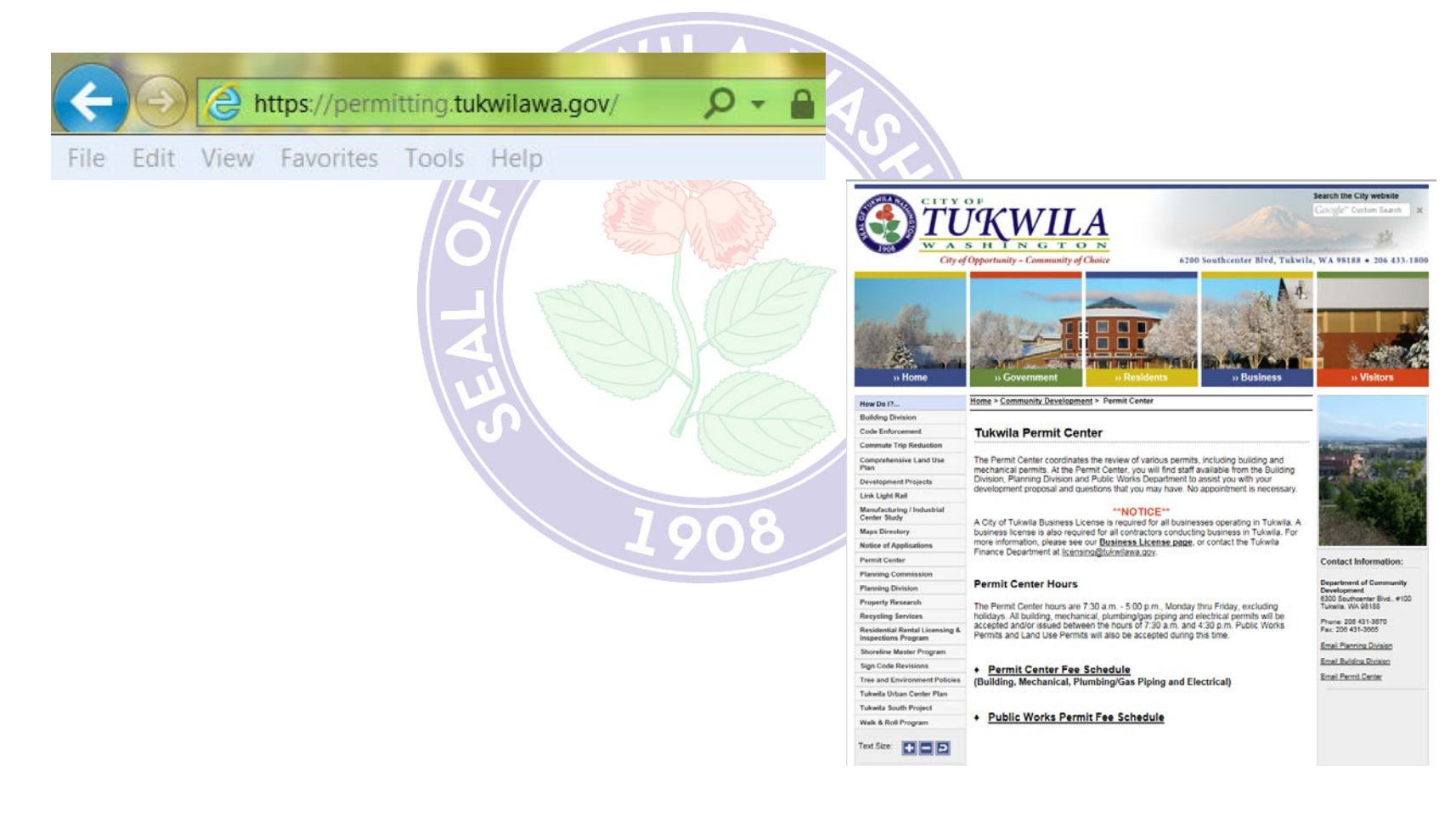

## eTRAKiT Website

eTRAKiT allows you to view multiple items:

- Permits: search permit by permit number, address, parcel number, applicant or tenant name, owner name or permit type;
- **Projects:** search land use applications submitted through the planning department;
- Contractors: information on contractors, as well an architect or engineer;
- **Properties:** information about parcels, including permit history;
- Inspections: schedule, view and/or cancel inspections;
- Violations: information about current to closed code cases in Tukwila;
- **Citizen Input:** submit information to the city ranging from a general inquiry to graffiti, junk vehicles, construction debris in the city street due to a construction project and more.

1908